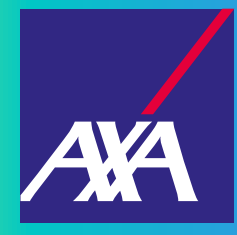

## **¿Cómo generar el** Folio único para siniestros

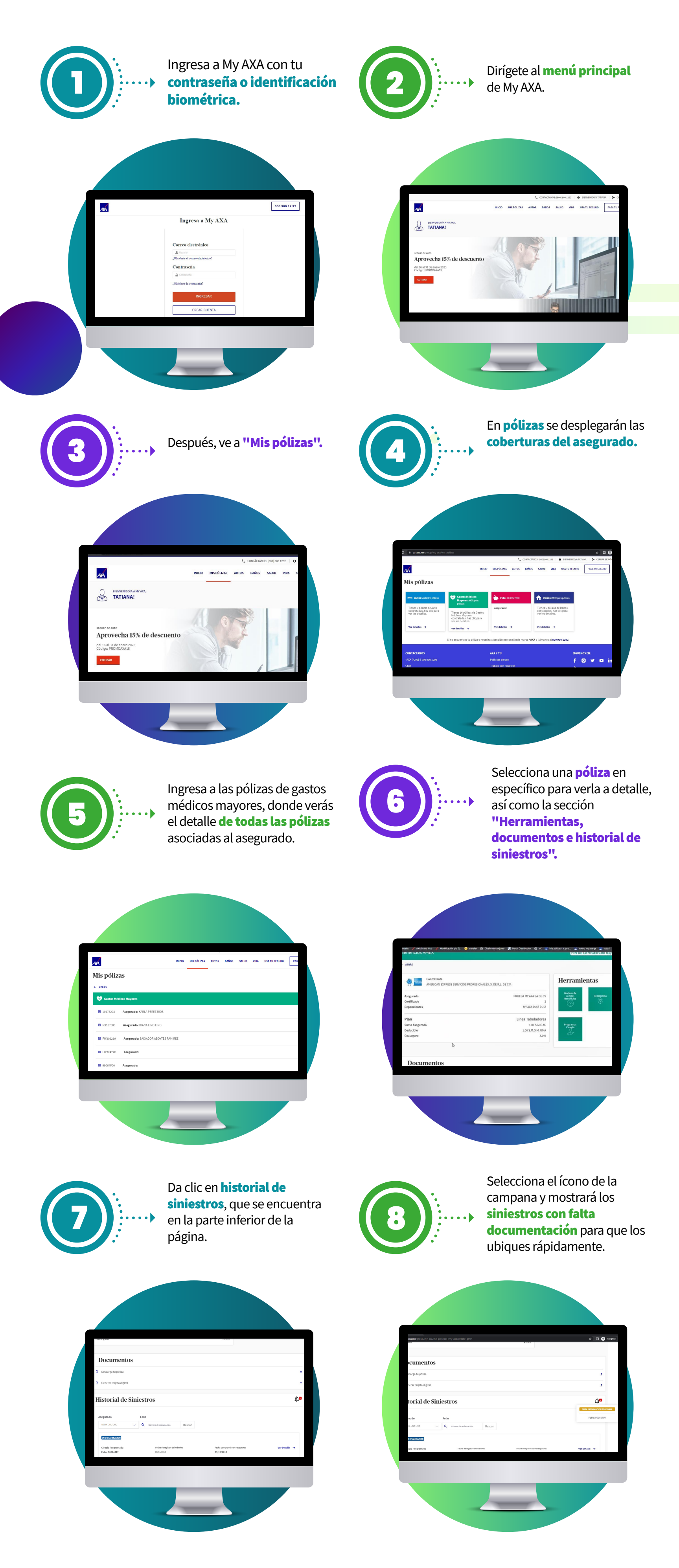

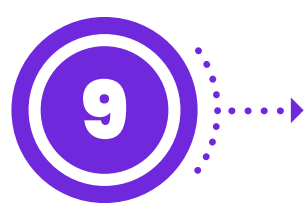

Identifica el siniestro en

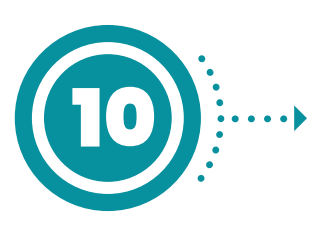

Verás una ventana que contiene los datos del siniestro reportado, así como las opciones para obtener una carta respuesta, solicitar una aclaración y enviar información adicional.

proceso y con falta de documentación, da clic para ver más y después en **"Ver** detalle".

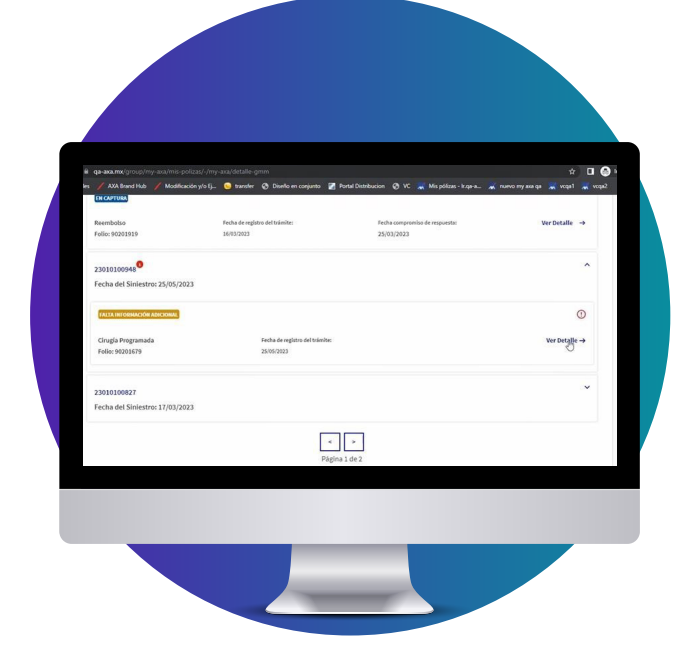

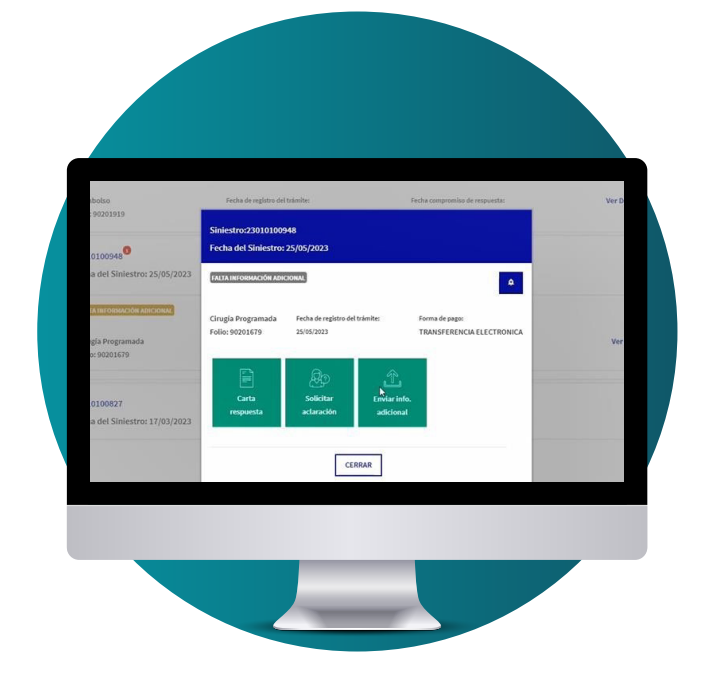

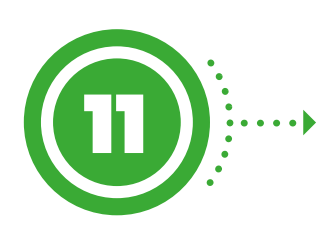

Al seleccionar **enviar información adicional** se presentará la leyenda "Se debe de cargar al menos un archivo", el cual debe ser formato PDF.

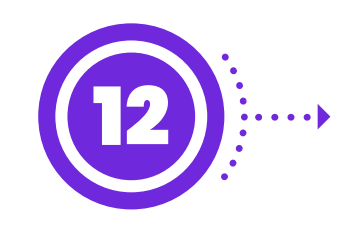

Al aceptar te direccionará a la ventana de carga de documentos, da clic en el **ícono de la flecha arriba** y podrás **cargar los archivos.** 

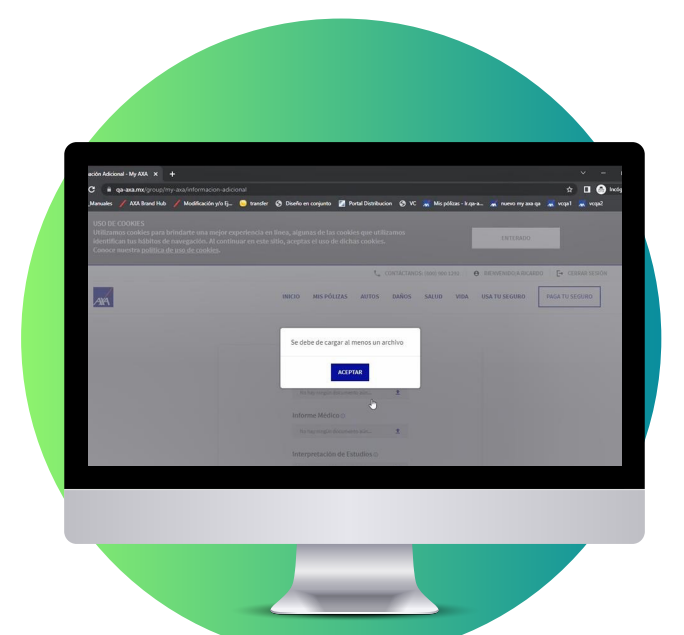

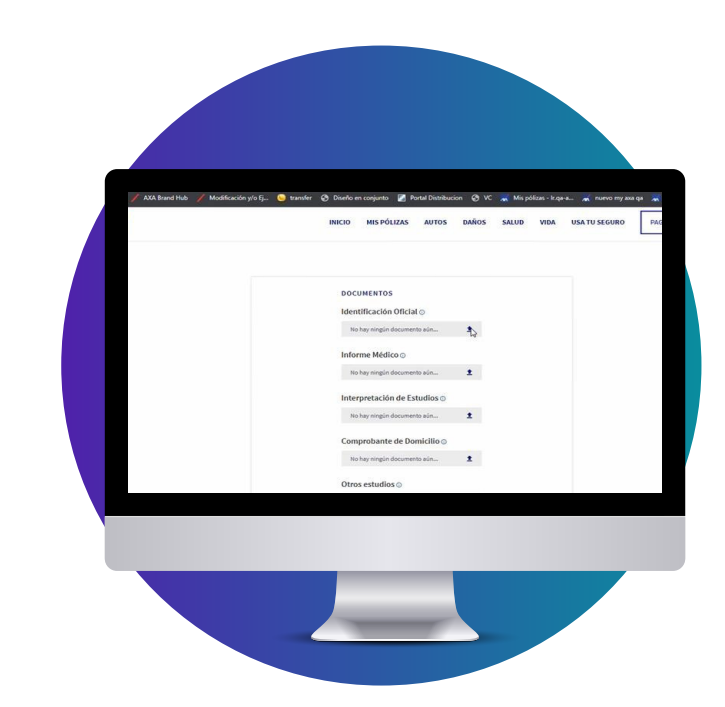

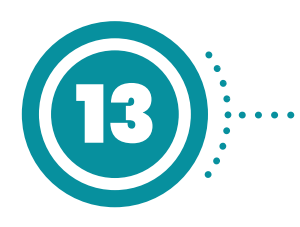

Donde se requiera agregar documentación faltante se presentará la **opción de carga.** 

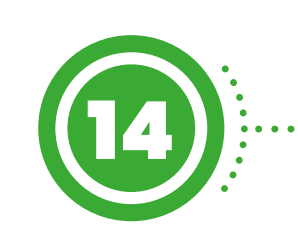

Una vez cargados los documentos agrega un **correo electrónico** para establecer comunicación con el equipo de AXA y da clic en **continuar.** 

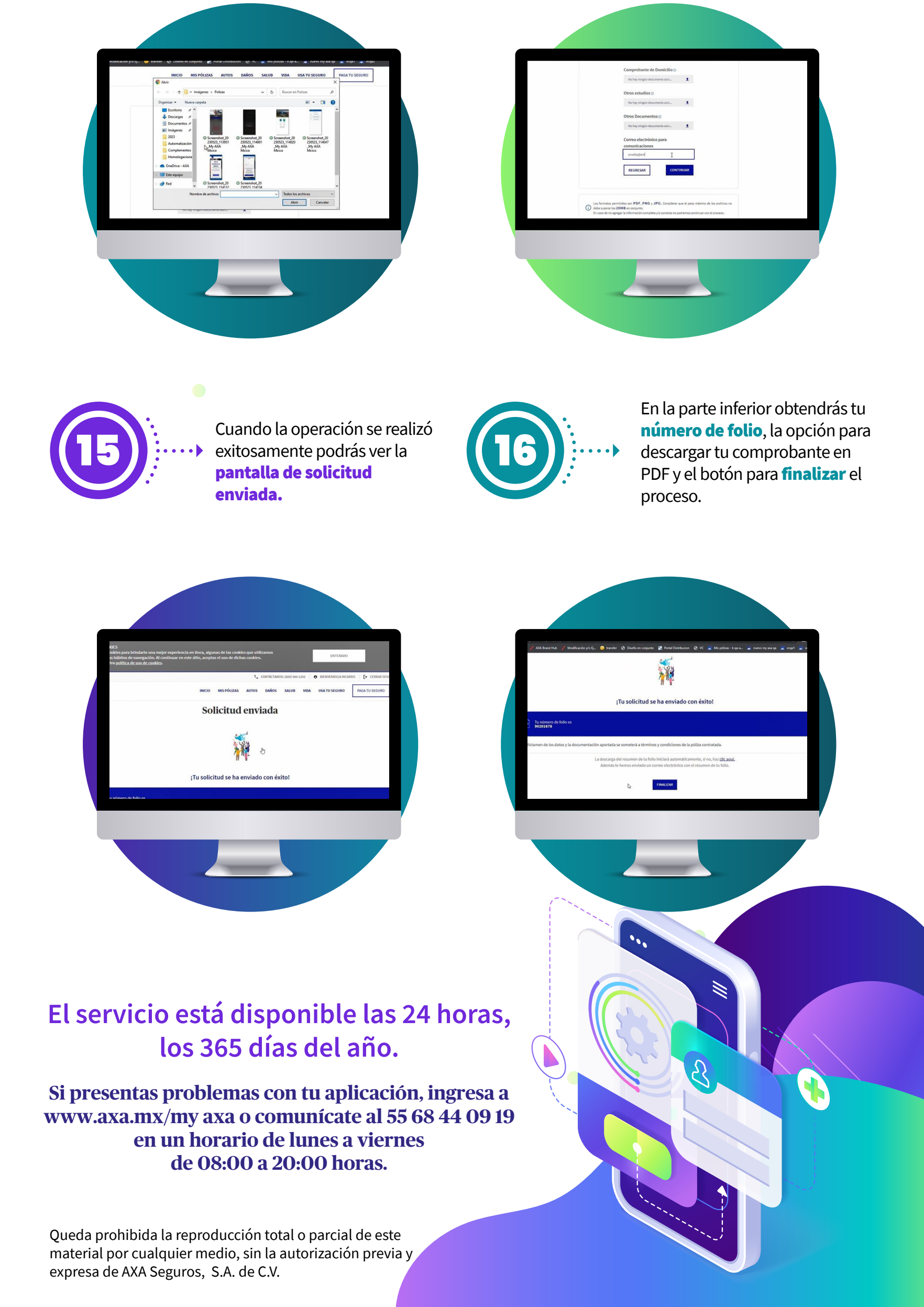